## 自動処理(GASによるスクリプト実行)のための認証について

配付されたGoogleファイルで自動処理を行う場合は以下のように、認証を行ってください。(1回)

1 「認証が必要です」という表示が出たら、OKを押す。

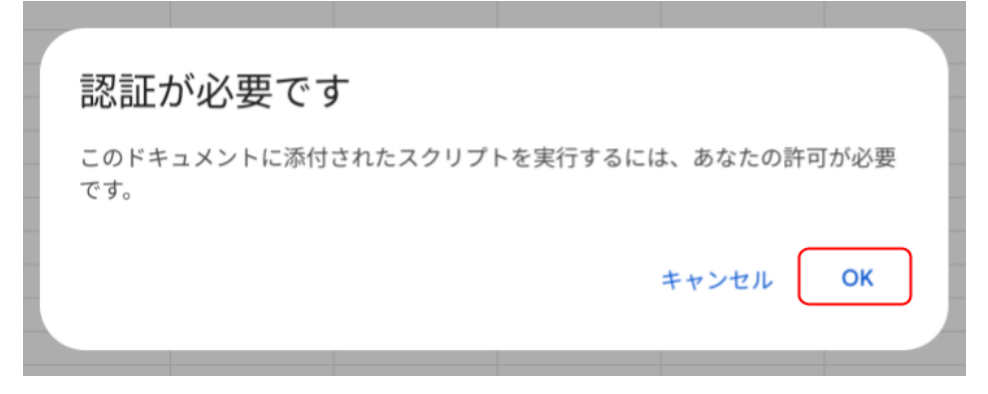

2 アカウントを選択する。

| G Goo | gle にログイン                              |
|-------|----------------------------------------|
|       | アカウントの選択<br>「 <mark>DX</mark> 行事予定」に移動 |
|       | @gmail.com                             |
| 2     | 別のアカウントを使用                             |
|       |                                        |
|       |                                        |
|       |                                        |

## 3「詳細」をクリックする。

※認証を求めているため、確認を求める警告表示が出ます。

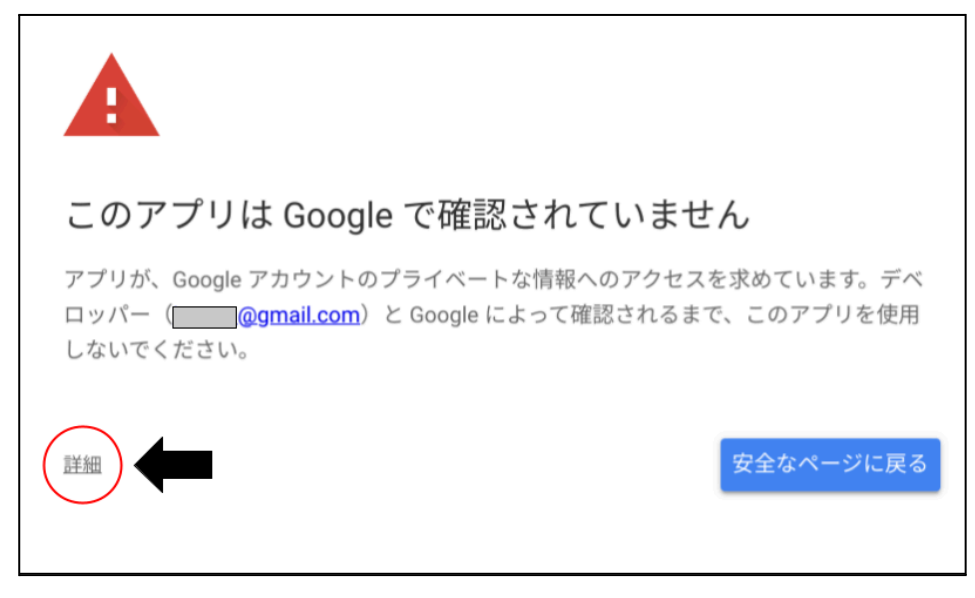

## 4「〇〇〇〇に移動」をクリックする。

※Google自身が信頼できる、できないを判断できないため、「安全ではないページ」と表示されます。

| このアプリは Google で確認されていません                                                                                           |                                        |  |  |
|----------------------------------------------------------------------------------------------------|----------------------------------------|--|--|
| アプリが、Google アカウントのプライベートな情報へのアクセスを求めていま<br>ロッパー( <mark>Maggmail.com</mark> )と Google によって確認されるまで、このアプ<br>しないでください。 | <sup>ミ</sup> す。デベ<br><sup>°</sup> リを使用 |  |  |
| 詳細を非表示                                                                                                    | ージに戻る                                  |  |  |
| リスクを理解し、デベロッパー( <mark>@gmail.com</mark> )を信頼できる場合のみ、<br>ください。                                                      | 続行して                                   |  |  |
| DX行事予定(安全ではないページ)に移動                                                                                               |                                        |  |  |

5「許可」をクリックする。

※認証によって自動処理(GASによるスクリプト処理)が行えるようになります。

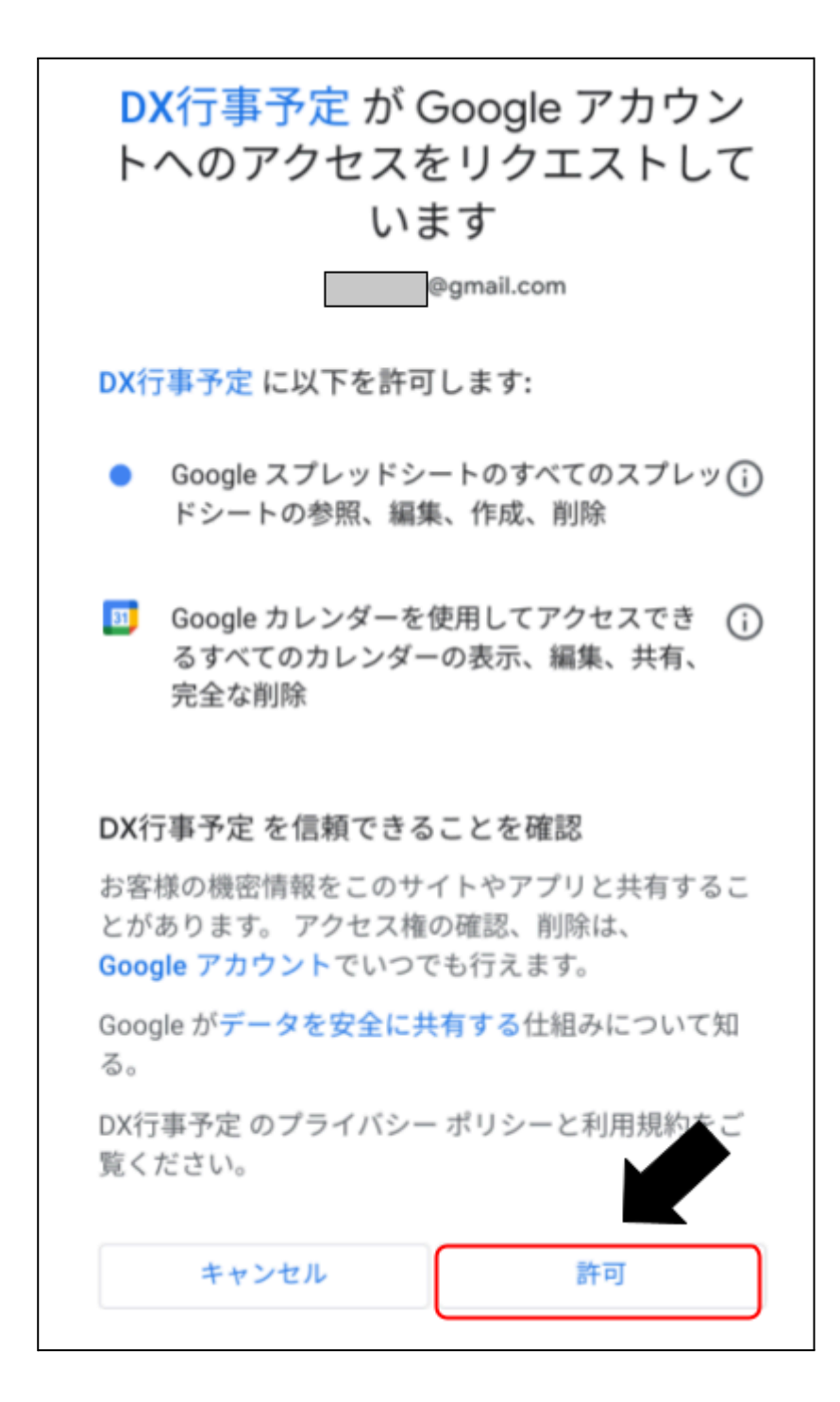